## How to download and sign up for

## bankmobile

## as an National Sheriffs' Association member.

1) Open the App Store (or Google Play

for android devices) and search for "bankmobile" as one word.

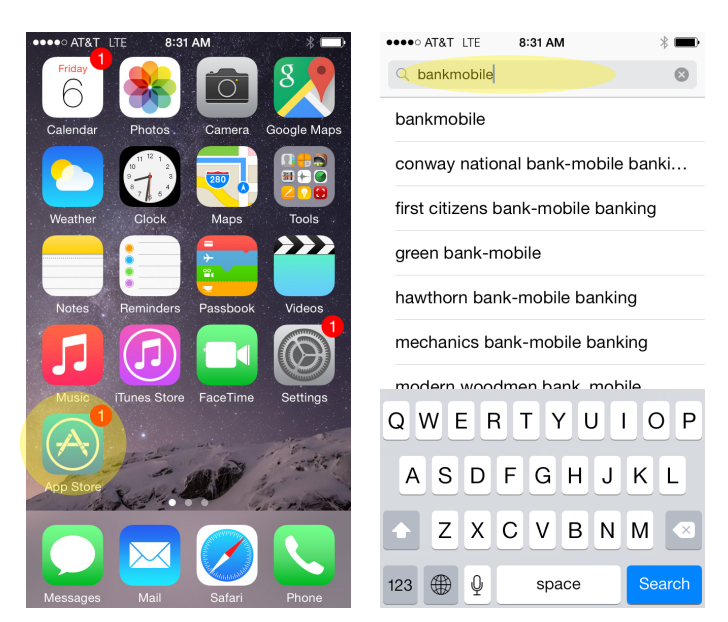

2) The first app that will appear should be BankMobile. Click "GET" and the app will begin downloading. When it is finished it will say "OPEN".

Click "OPEN" to be directed to the app.

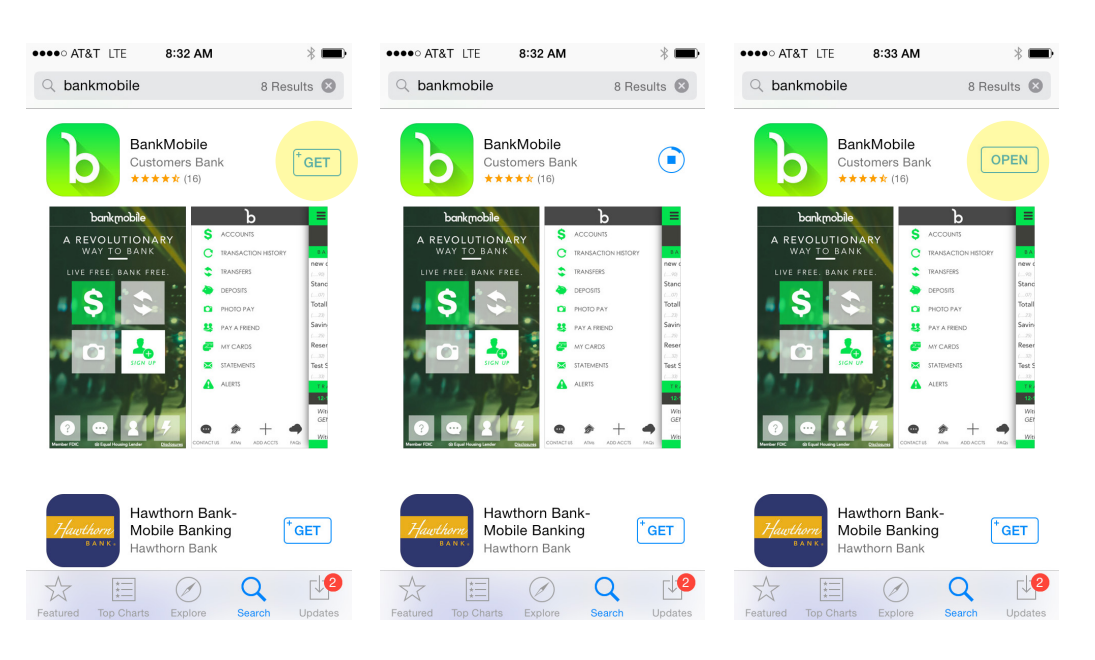

3) When the app opens, you will see the screen with "Live Free Bank Free". You can click "Back" or "Hide" to get to the home screen.

From here click "Sign Up"

You will be prompted to enter your email address and click

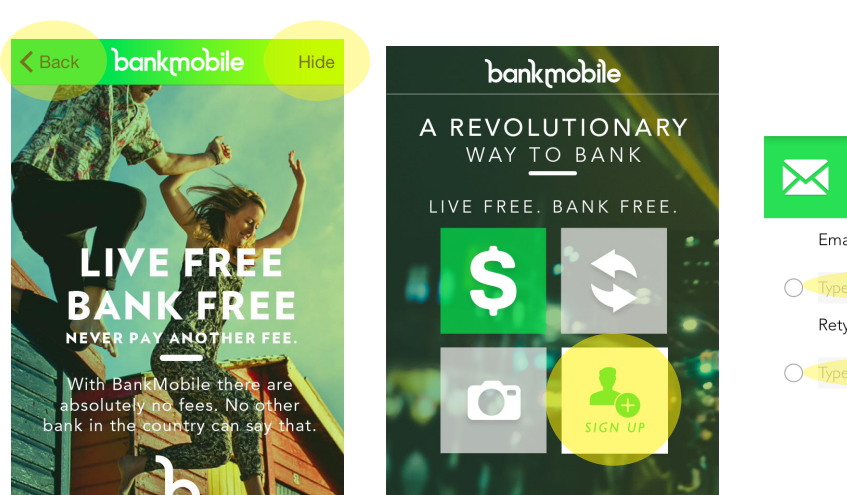

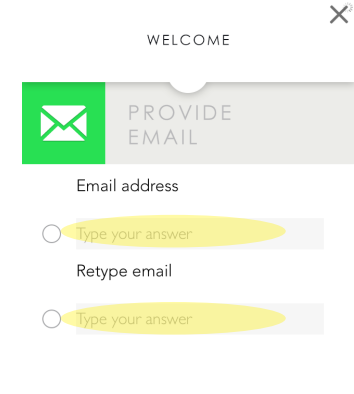

Next .

 $\mathbf{X}^{\circ}$ 

4) On the next two pages you will accept the Disclosures and Agreements.

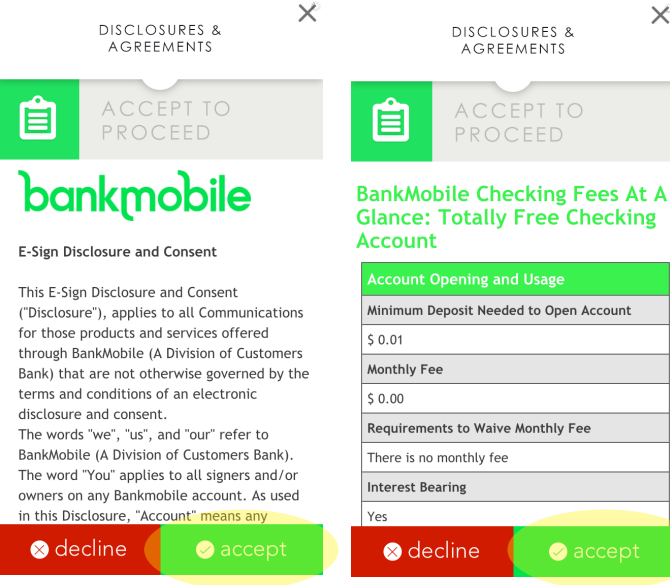

5) Once you have accepted the Disclosures and Agreements, you will be prompted to select the products that you want. "Totally Free Checking Account" and "Debit Card" will already be selected.

To select more products simply press the circle next to the ones that you want. When you are done, click "Next".

On the next page you can select whether the accounts you chose will be single or joint ownership.

6) On the next page you will take a picture of your Drivers License or State ID. To start, click the green icon to the right of "Identification Font" and follow the prompts on the screen. When the front is complete, click the green icon to the right of "Back Barcode" and again, follow the prompts on the screen.

When both steps are completed, the circles to the left of "Identification Front" and "Back Barcode" will be checked off and you can click "Next"

× × SELECT FROM THE OPTIONS BELOW SELECT FROM THE OPTIONS BELOW Would you like the account(s) to be Totally Free Checking Account \* single or joint? High Yield Savings Account 🥑 Single O Bank Mobile Line of Credit If you want to open a joint account, you must choose the joint option at this step in Oebit Card \* the account opening process O No Fee Overdraft Protection \* required to join 🛞 back  $\times$ × CAPTURE YOUR CAPTURE YOUR INFORMATION 2 2 ACCOUNT HOLDER Snap a photo of Driver License or State ID Snap a photo of Driver License or State ID, click the green button to get started. click the green button to get started. O Identification Front Identification Front 🔿 Back Barcode 🥑 🛛 Back Barcode 

No barcode on back?

If you do not have a Driver License or State If you do not have a Driver License or State ID, click next to skip ID, click next to skip

No barcode on back?

Sm

🗴 back 🛞 back

7) On the next page is where you will select your affiliation with the NSA. The first field under "Affiliation\*" will automatically say "None".

To change this, click the work "None" and scroll down on the pop up menu to select "National Sheriffs Association" and hit "Done".

After you have completed this, the field under Affiliation should read "National Sheriffs Association" and you can continue on to fill out the rest of your personal details and hit "Next".

From here you can follow the prompts on the screen to complete your account opening.

|       | 2 ACCOUNT INFO.                                   |
|-------|---------------------------------------------------|
|       | * required                                        |
|       | Affiliation *                                     |
|       | <ul> <li>National Sheriffs Association</li> </ul> |
|       | First Name *                                      |
| Smith | <ul> <li>Smith</li> </ul>                         |
|       | Last Name *                                       |
| John  | 🧭 John                                            |
|       | Date of Birth *                                   |
|       | ⊗ back next                                       |

If you have any questions please call our Customer Service Center at (844) WOW-BANK (Available Monday- Saturday, 9am - 11pm EST, Closed Sunday)

You can also reach our Account Manager, Claire O'Connell-Brala at 484-949-1325.

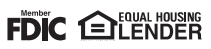